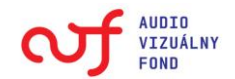

# Príručka k registrácii

Žiadateľ je povinný pred podaním žiadosti vytvoriť svoj profil (zaregistrovať sa) v Registračnom systéme fondu - "**http://registracia.avf.sk**" a uviesť svoje základné údaje v štruktúre a v rozsahu podľa elektronického tlačiva určenom na registráciu žiadateľa.

Polia označené týmto symbolom (!) sú povinné.

| . REG<br>hlavná str | ISTRÁCIA ŽIADATEĽA                                                                                                    |                                                                                           | Audiovizuálny fond                                                                                                    |
|---------------------|----------------------------------------------------------------------------------------------------|-------------------------------------------------------------------------------------------|----------------------------------------------------------------------------------------------------|
|                     | Registračný systém Au                                                                                                    | udiovizuálneho fondu                                                                      | Voľba: 🔶 úvodná stránka                                                                                                    |
|                     | Žiada telia :<br><ul> <li><u>Reqistrácia nového žiadateľa</u></li> <li>→ Podanie žiadosti</li> <li>→ Prihlásenie existujúceho žiadateľa:</li> <li>Prihlasovacie meno:</li> </ul> | Návody:<br>Príručka k elektronickej registrácii<br>Vyplnený vzor elektronického formulára | <ul> <li>registrácia žiadateľa</li> <li>podať žiadosť</li> <li>príručka k registrácii</li> <li>prihlásenie žiadateľa</li> <li>štatistiky pre verejnosť</li> <li>Iné:</li> </ul> |
|                     | Heslo:<br>Prihlásiť                                                                                                    |                                                                                           | stránka audiovizuálneho<br>fondu<br>(http://www.avf.sk)                                                                                                    |

Zvoľte si prihlasovacie meno a heslo. Zapamätajte alebo poznačte si prihlasovacie meno a heslo, lebo pod týmto menom a heslom sa budete prihlasovať do Registračného systému, vytvárať a registrovať žiadosti.

## Postup pri registrácii žiadateľa uvádzame na príklade Audiovizuálneho fondu.

# 

Po vytvorení prihlasovacieho mena a hesla a voľbe typu žiadateľa nasleduje vyplnenie údajov o žiadateľovi.

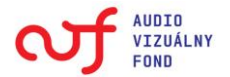

**Upozornenie:** údaje o žiadateľovi je nevyhnutné odpísať identicky z dokladu o právnej subjektivite, t.j. výpisu z Obchodného registra, Živnostenského listu, stanov občianskeho združenia, zriaďovacej listiny a pod. Je potrebné rozlišovať veľké/malé písmená, medzery, bodky, čiarky, mäkčene (diakritiku).

|                                            | Registrácia žiadateľa                                                                                                    |
|--------------------------------------------|----------------------------------------------------------------------------------------------------|
| Vyplňte prosím všet                        | ky nasledujúce údaje a kliknite na tlačidlo "Pokračovať"                                                                                                    |
| Právnická os                               | soba - ktorá nie je zapísaná v obchodnom registri                                                                                                    |
| Názov žiadateľa *                          | Audiovizuálny fond                                                                                                    |
| Druh právnickej<br>osoby: *                | <ul> <li>právnická osoba zriadená podľa zákona č. 83/1990<br/>Zb. o združovaní občanov v znení neskorších predpisov</li> <li>neinvestičný fond zriadený podľa zákona č. 147/2007<br/>Z. z.</li> <li>nezisková organizácia zriadená podľa zákona č.<br/>213/1997 Z. z. o neziskových organizáciách poskytujúcich<br/>všeobecne prospešné služby</li> <li>nadácia zriadená podľa zákona č. 34/2002 Z. z. o<br/>nadáciách v znení neskorších predpisov</li> <li>stredná/vysoká škola alebo iná rozpočtová alebo<br/>príspevková organizácia</li> <li>právnická osoba zriadená zo zákona (uveďte nižšie<br/>číslo a názov zákona)</li> <li>iný druh (uviesť)</li> </ul> |
| Zriaďovateľ (uveďte, ak<br>sa Vás to týka) |                                                                                                    |

**Poznámka**: IČO slúži zároveň ako identifikačné číslo žiadateľa a variabilný symbol pre všetky finančné operácie vo vzťahu k fondu. Pri osobách, ktoré nemajú IČO, systém automaticky vygeneruje ich identifikačné číslo pre účely registrácie.

| Adresa sídla (trváleho pobytu) | žiadateľa                    |
|--------------------------------|------------------------------|
| - ulica a číslo *              | Grösslingová 53              |
| - PSČ *                        | 811 09                       |
| - kraj *                       | Bratislavský 🔹               |
| - okres *                      | Bratislava I                 |
| - obec *                       | Bratislava - Staré Mesto 🗸 🗸 |
| IČO *                          | 42169330                     |
| DIČ *                          |                              |

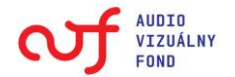

Na záver sekcie údajov o žiadateľovi je potrebné vyznačiť hlavnú oblasť (oblasti) v audiovízii, v ktorých žiadateľ pôsobí a v ktorých bude žiadať o finančné prostriedky z Audiovizuálneho fondu. **Upozornenie:** žiadateľ, ktorý je podnikateľom, musí mať aj oprávnenie na výkon činnosti, na ktorú požaduje finančné prostriedky z fondu.

|    |                          | nezávislý producent v audiovízii registrovaný podľa<br>osobitného predpisu, (§ 19 ods. 2 písm. a))                                                                                                  |  |  |  |  |  |
|----|--------------------------|----------------------------------------------------------------------------------------------------|--|--|--|--|--|
|    | 1                        | výrobca slovenského audiovizuálneho diela,(§ 19<br>ods. 2 písm. b))                                                                                                    |  |  |  |  |  |
|    |                          | distributér audiovizuálnych diel, (§ 19 ods. 2 písm.<br>d))                                                                                                    |  |  |  |  |  |
|    | <b>V</b>                 | osoba, ktorá bude žiadať na obnovu a rozvoj<br>technologickej základne pre výrobu audiovizuálnych<br>diel a ich uvádzanie na verejnosti na území<br>Slovenskej republiky, (§ 19 ods. 2 písm. e))    |  |  |  |  |  |
|    | <b>V</b>                 | osoba, ktorá bude žiadať na propagáciu a podporu<br>rozširovania audiovizuálnych diel, (§ 19 ods. 2 písm.<br>f))                                                                                    |  |  |  |  |  |
|    |                          | prevádzkovateľ audiovizuálneho technického<br>zariadenia na území Slovenskej republiky, ktorý<br>bude žiadať na obnovu a rozvoj technologickej<br>základne týchto zariadení (§ 19 ods. 2 písm. h)). |  |  |  |  |  |
|    | <b>V</b>                 | rozvoj vzdelávania a odborného výskumu v oblasti<br>audiovizuálnej kultúry a filmového umenia (§ 19 ods.<br>2 písm. g))                                                                             |  |  |  |  |  |
|    | 1                        | iná (uviesť)                                                                                                    |  |  |  |  |  |
|    |                          | vydava,eľ periodickej tlače                                                                                                    |  |  |  |  |  |
|    |                          |                                                                                                    |  |  |  |  |  |
| << | < < naspäť zaregistrovať |                                                                                                    |  |  |  |  |  |

# II. PODANIE A REGISTRÁCIA ŽIADOSTI

Pred podaním žiadosti je žiadateľ povinný vykonať elektronickú registráciu každej žiadosti v **Registračnom systéme fondu**. Elektronická registrácia môže byť vykonaná na ľubovoľnom počítači pripojenom na internet prihlásením sa na internetovej adrese **http://registracia.avf.sk** a zadaním požadovaných údajov. Registrácia je ukončená automatickým pridelením registračného kódu žiadosti a vytlačením formulára žiadosti, ktorý systém vygeneruje po zadaní potrebných údajov. **Upozornenie** – **po uskutočnení registrácie žiadosti už nie je možné žiadosť editovať.** 

Poučenie

 $\textbf{poučenie} \rightarrow \texttt{program}/\texttt{podprogram} \rightarrow \ldots \rightarrow \texttt{kontrola}$ 

### POUČENIE A VYHLÁSENIE ŽIADATEĽA

Pred vytvorením a podaním žiadosti je nevyhnutné oboznámiť sa so zákonom č. 516/2008 Z. z. o Audiovizuálnom fonde, Štatútom Audiovizuálneho fondu (VP AVF č. 2/2009), so štruktúrou podpornej činnosti Audiovizuálneho fondu na príslušný rok a s ďalšími vnútornými predpismi fondu, ktorými sú najmä

Metodické usmernenie na predkladanie žiadostí o finančné prostriedky z Audiovizuálneho fondu (VP AVF č. 9/2009),

Zásady, spôsob a kritériá hodnotenia žiadostí o poskytnutie finančných prostriedkov z Audiovizuálneho fondu (VP AVF č. 8/2009),

Zásady poskytovania finančných prostriedkov z Audiovizuálneho fondu (VP AVF č. 10/2009).

Žiadateľ je povinný zaregistrovať sa v Registračnom systéme fondu a vo svojom používateľskom profile uviesť požadované údaje. Žiadateľ zodpovedá za správnosť uvedených údajov a za ich priebežnú aktualizáciu. Údaje z profilu žiadateľ a sa automaticky prenášajú do tlačeného výstupu jednotlivých žiadostí, ktoré žiadateľ vytvára a registruje v systéme. Preto je potrebné tieto údaje priebežne aktualizovať, aby zodpovedali skutočnosti v čase podania žiadosti.

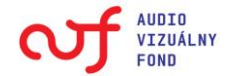

Pri kliknutí na linku **"podať žiadosť"** zobrazí sa prvá stránka obsahujúca **Poučenie** a informácie, ktoré je potrebné vedieť pred vyplnením samotného elektronického tlačiva žiadosti. Pozorne si text prečítajte a v prípade, ak súhlasíte – vyznačte políčko **"Súhlasím"** a kliknite na tlačidlo **"pokračovať"**.

Ako žiadateľ o poskytnutie finančných prostriedkov z Audiovizuálneho fondu vyhlasujem, že som sa oboznámil s predpismi, ktoré upravujú predkladanie žiadostí a poskytovanie finančných prostriedkov z Audiovizuálneho fondu, akceptujem podmienky a postup predkladania žiadosti a sú mi zrejmé moje práva a povinnosti ako žiadateľa o poskytnutie finančných prostriedkov z Audiovizuálneho fondu.

Zároveň vyhlasujem, že údaje, ktoré som uviedol v registrácii žiadateľa, sú úplné a pravdivé.

Súhlasím

pokračovať >>>

## VÝBER PROGRAMU/PODPROGRAMU

V prvom kroku vyberte z ponuky podprogram, v ktorom chcete žiadať. Sprístupnené sú vám len tie podprogramy, pre ktoré ste oprávneným žiadateľom a ktoré sú obsiahnuté v aktuálnej výzve.

|            | F               | Voľba:                        |                                                                                    |            |             |            |                                                            |
|------------|-----------------|-------------------------------|------------------------------------------------------------------------------------|------------|-------------|------------|------------------------------------------------------------|
|            |                 | 单 úvodná stránka              |                                                                                    |            |             |            |                                                            |
|            |                 | 🟓 zoznam žiadostí             |                                                                                    |            |             |            |                                                            |
| poučenie · | → program       | /podprog                      | ram → vývoj a produkcia AVD → rámcový rozpočet → pripojen                          | ie súborov | r → náležit | tosti →    | 🚔 úprava údajov žiadateľa                                  |
| kontrola   |                 |                               |                                                                                    |            |             |            | 🟓 podať žiadosť                                            |
| Zaškrtni   | te prosím       | oblasť, o                     | lo ktorej spadá Vaša žiadosť:                                                      |            |             |            | 뵺 príručka k registrácii                                   |
|            |                 |                               | Program                                                                            | Dotácia    | Pôžička     | Štipendium | 븆 odhlásenie žiadateľa                                     |
| 1          | Podpora<br>diel | a vývoja,                     | tvorby a produkcie slovenských audiovizuálnych                                     |            |             |            | 🔿 štatistiky pre verejnosť                                 |
|            | 1.1             | 1.1 HRANÉ AUDIOVIZUÁLNE DIELA |                                                                                    |            |             |            | Iné:                                                       |
|            |                 | 1.1.1                         | Vývoj hraných kinematografických diel                                              | ۲          | x           | x          | fondu<br>(http://www.avf.sk)                               |
|            |                 | 1.1.2                         | Vývoj hraných audiovizuálnych diel primárne<br>určených pre televízne vysielanie   | O          | x           | x          | Kontakt:                                                   |
|            |                 | 1.1.3                         | Produkcia hraných kinematografických diel                                          | x          | x           | x          | Audiovizualny fond<br>Grösslingová 53<br>811 09 Bratislava |
|            |                 | 1.1.4                         | Produkcia hraných koprodukčných<br>kinematografických diel, v ktorých má slovenský | x          | x           | x          | Tel:<br>🎦 🔹 +421 (2) 5923 4545 🔇                           |
|            |                 | 1.1.5                         | Produkcia hraných audiovizuálnych diel primárne<br>určených pre televízne          | x          | x           | x          | Fax: +421 (2) 5923 4461<br>E-mail: avf@avf.sk              |
|            | 1.2             | DOKUME                        | NTÁRNE AUDIOVIZUÁLNE DIELA                                                         |            |             |            |                                                            |

Po výbere programu/podprogramu budú nasledovať ďalšie kroky elektronického registračného tlačiva (informácie o žiadateľovi, popis projektu, rozpočet projektu, kontrola povinných náležitostí a ďalšie kroky, ktoré závisia od zvoleného programu). Medzi jednotlivými krokmi sa môžete pohybovať tlačidlami "naspäť" a "pokračovať", prípadne kliknutím priamo na príslušný krok v hornej lište (takto sa však môžete iba vrátiť, kroky nasledujúce za aktuálnym krokom sú kvôli kontrole vypĺňaných údajov zablokované). V procese podávania žiadosti registračný systém umožňuje žiadateľovi v ktoromkoľvek kroku rozpracovanú žiadosť uložiť a prerušiť vypĺňanie. K rozpracovanej žiadosti sa môže vrátiť kliknutím na odkaz **"zoznam žiadostí"** v navigácii na pravej strane. Následne sa žiadateľovi zobrazí okno so zoznamom žiadostí, kde sa už zobrazuje rozpracovaná žiadosť, do ktorej môže kliknutím vstúpiť/upraviť ju a dokončiť registráciu.

|   | AUDIO<br>VIZUÁLNY<br>FOND |              |           |         |                |           |                 |            |             |                                                                                                 |
|---|---------------------------|--------------|-----------|---------|----------------|-----------|-----------------|------------|-------------|-------------------------------------------------------------------------------------------------|
| Z | loznam rozpra             | acovaných :  | žiadostí  |         | ράζον          | arojektu  |                 | Vytvoriť n | ovú žiadosť | Voľba:<br>→ úvodná stránka<br>→ zoznam žiadostí<br>→ úprava údajov žiadateľa                    |
|   | 1. 27.1                   | 1.2009 21:39 | 3.1       | kniha   | 1122.07        | projektu  |                 | upravit'   | zmazať      | <ul> <li>podať žiadosť</li> <li>príručka k registrácii</li> <li>odbláconio žiadatoľa</li> </ul> |
|   |                           |              |           |         |                |           |                 |            |             | <ul> <li>štatistiky pre verejnosť</li> </ul>                                                    |
| Z | oznam podar               | ných žiados  | tí        |         |                |           |                 |            |             | Iné:<br>stránka audiovizuálneho fondu<br>(http://www.avf.sk)                                    |
|   | kód                       | čas odoslani | la        | program | názov projektu | s         | tav             |            |             |                                                                                                 |
|   | 5Q6B63J9FF                | 27.11.20     | 009 00:05 | 3.1     | dotácia 3.3    | Žiadoť eš | te nedorazila d | o AVF      | zobrazit'   | Kontakt:<br>Audiovizuálny fond                                                                  |
| 7 | 7JFQD91WQU                | 26.11.20     | 009 23:21 | 3.1     | а              | Žiadoť eš | te nedorazila d | o AVF      | zobrazit'   | Grösslingová 53<br>811 09 Bratislava                                                            |

# **POPIS PROJEKTU**

ŽIADATEĽ - základné údaje sa vyplnia automaticky z vašej registrácie žiadateľa a zobrazia sa iba v tlačenom výstupe žiadosti. Odporúčame ich skontrolovať a prípadne aktualizovať, aby žiadosť mohla byť bezodkladne postúpená odbornej komisii na hodnotenie. Informácie je potrebné doplniť o nasledovné údaje:

- Kontaktná osoba pre tento projekt, email, telefón, fax: slúži na komunikáciu s fondom
- Bankové spojenie: číslo účtu identicky odpísané z dokladu o zriadení účtu, t. j. zo zmluvy s bankou resp. z potvrdenia banky o vedení účtu. Uvádza sa len samotné číslo bez numerického kódu banky. Numerický kód banky : vyberte podľa ponuky.

| Podprogram                                                                | 1.2.2 - Vývoj dokumentárnych audiovizuálnych diel primárne určených pre televízne vysielanie                       |
|---------------------------------------------------------------------------|----------------------------------------------------------------------------------------------------|
| Názov projektu <sup>(!)</sup>                                             | Jano z dediny                                                                                                    |
| Bankové spojenie (!)*<br>(číslo účtu)                                     | 111111111                                                                                                    |
| Banka <sup>(!)</sup><br>(kód numerický)                                   | 0200 VÚB, a.s. ▼                                                                                                   |
| * číslo účtu identicky odpísané z do<br>vedení účtu. Uvádza sa len samotn | okladu o zriadení účtu, t. j. zo zmluvy s bankou resp. z potvrdenia banky o<br>é číslo bez numerického kódu banky. |

**Poznámka**: Pred samotným vyplnením časti popis projektu vám odporúčame vopred si pripraviť nasledovné podklady, ktoré vám zjednodušia a urýchlia registráciu žiadosti:

- Popis projektu, opíšte základné zámery a ciele z hľadiska umeleckého a tvorivého potenciálu, celkového prínosu pre audiovizuálnu kultúru v SR. Do elektronického formulára je možné vpísať text v rozsahu max. do 600 znakov. Podrobný popis uveďte v prílohe.
- **Cieľové skupiny** (komu je projekt určený v rozsahu do 600 znakov)
- Účel, prínos a očakávané výsledky z realizácie projektu (v rozsahu do 300 znakov)
- Autorsko-realizačný tím (meno a priezvisko, email, telefón)

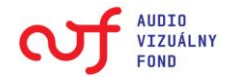

- Časový a vecný harmonogram realizácie (v rozsahu do 600 znakov)
- Doplňujúce informácie žiadateľa (v rozsahu do 600 znakov)
- Základné parametre projektu (podľa vzoru tlačív pre jednotlivé programy a podprogramy)
- **Predchádzajúca podpora na tento projekt** (v prípade, ak sa vás to týka, uveďte sumu všetkých dotácií z verejných financií, ktoré boli poskytnuté na tento projekt)

#### Predchádzajúca podpora na tento projekt\*:

| rok             | poskytovateľ     | Poskytnutá čiastka<br>v EUR v Sk |
|-----------------|------------------|----------------------------------|
| 2008            | VÚC Tmava        | 1 000 30 126                     |
| 2009            | MK SR AudioVízia | 1 500 45 189                     |
|                 |                  |                                  |
|                 |                  |                                  |
|                 |                  |                                  |
| + pridať riadok | spolu            | 2 500 75 315                     |

\* uveďte súhrn všetkých dotácií, ktoré boli poskytnuté na tento projekt

# RÁMCOVÝ ROZPOČET PROJEKTU

Časť A tvoria náklady projektu, pričom v ľavom stĺpci sa uvádza celkový rozpočet, v pravom stĺpci požadované prostriedky.

| pouče<br>kontre | enie → progran<br>ola | <ul> <li>úvodná stránka</li> <li>zoznam žiadostí</li> <li>úprava údajov žiadateľa</li> <li>podať žiadosť</li> </ul> |                   |                     |            |                                                      |
|-----------------|-----------------------|----------------------------------------------------------------------------------------------------|-------------------|---------------------|------------|------------------------------------------------------|
|                 | čís. položky          | Prehľad položiek                                                                                                    | rozpočet<br>v EUR | požadované<br>v EUR | požad. v % | 🟓 odhlásenie žiadateľa                               |
|                 | Α                     | CELKOVÉ NÁKLADY                                                                                                    | 411 987           | 352 560             | 86         | Iné:                                                 |
|                 | A.1                   | Autorské honoráre (scenár, réžia, hudba)                                                                            | 120 000           | 85 000              | 24         | stránka audiovizuálneho fondu<br>(http://www.puf.ck) |
|                 | A.2                   | Honoráre výkonných umelcov                                                                                          | 235 000           | 222 560             | 63         | (http://www.avi.sk)                                  |
|                 | A.3                   | Náklady na štáb                                                                                                    | 56 987            | 45 000              | 13         | Kontakt:                                             |
|                 | A.3.1                 | ostatné osobné náklady                                                                                              | 56 987            | 45 000              | ×          | Audiovizuálny fond<br>Grösslingová 53                |
|                 | A.3.2                 | služby                                                                                                    |                   |                     | ×          | 811 09 Bratislava                                    |

**Upozornenie:** Vpisujte len číselné hodnoty bez medzier medzi jednotlivými číslicami a iných znakov (napr.: "€"a pod.). Hodnoty je potrebné uvádzať v celých eurách.

V jednotlivých nákladových skupinách je možné pridávať riadky pre účely podrobnejšej špecifikácie nákladov. Ak sa pri niektorej položke nachádza text "(špecifikovať)", je potrebné bližšie konkretizovať zvolenú položku, a to vpísaním textu do políčka, ktoré sa vedľa objaví. V prípade, že v ponuke nenájdete vami požadovaný druh nákladu, zvoľte položku "iné (špecifikovať)" a potrebnú položku vpíšte do novovytvoreného políčka.

**Časť B** tvorí **Plán finančného zabezpečenia,** pričom v ľavom stĺpci sa uvádzajú **plánované** prostriedky, v pravom stĺpci **zabezpečené** prostriedky (v tomto stĺpci uvádzajte len tie finančné prostriedky, ktorých zabezpečenie viete doložiť).

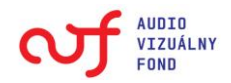

|   | в     | PLÁN FINANČNÉHO ZABEZPEČENIA                 | Plánované<br>(v EUR) | Zabezpečené<br>(v EUR) | x             |                                |
|---|-------|----------------------------------------------|----------------------|------------------------|---------------|--------------------------------|
|   | B.1   | Verejné financie SR (okrem prostriedkov AVF) |                      |                        | ×             |                                |
|   | B.1.1 | štátny rozpočet                              | 1000                 |                        | ×             |                                |
|   | B.1.2 | rozpočet samosprávy (mesto, obec, VÚC)       | Uvádzaji             | e len zdroje, kto      | oré plánujete | e, ale nemáte ich zabezpečené. |
| + | B.1.3 | iné (okrem STV)                              |                      |                        | ×             |                                |
|   | B.2   | Finančné prostriedky európskych inštitúcií   |                      |                        | ×             |                                |
|   | B.2.1 | Program MEDIA                                |                      |                        | ×             |                                |
|   | B.2.2 | iný program EÚ                               |                      |                        | ×             |                                |

Prostriedky požadované z Audiovizuálneho fondu sa v časti B neuvádzajú.

|   | B.1   | Verejné financie SR (okrem prostriedkov AVF) |      |     |                       | ×                     |            |
|---|-------|----------------------------------------------|------|-----|-----------------------|-----------------------|------------|
|   | B.1.1 | štátny rozpočet                              | 1000 |     |                       | ×                     |            |
|   | B.1.2 | rozpočet samosprávy (mesto, obec, VÚC)       |      |     |                       | ×                     |            |
| + | B.1.3 | iné (okrem STV)                              |      | 500 |                       | ×                     | 1          |
|   | B.2   | Finančné prostriedky európskych inštitúcií   |      |     | Uvádzajte<br>zabezpeč | e len zdroje,<br>ené. | ktoré máte |
|   | B.2.1 | Program MEDIA                                |      |     |                       | ×                     |            |
|   | B.2.2 | iný program EÚ                               |      |     |                       | ×                     |            |
|   | B.2.3 | Fond EURIMAGES                               |      |     |                       | ×                     |            |
| + | B.2.4 | Iné (špecifikovať)                           |      |     |                       | ×                     |            |
|   | B.3   | Vstupy koprodukčných partnerov v SR          |      |     |                       | ×                     |            |
|   | B.3.1 | Slovenská televízia                          |      |     |                       | ×                     |            |

V časti C sa automaticky zobrazí požadovaný príspevok z Audiovizuálneho fondu, ktorý musí byť totožný s celkovou požadovanou čiastkou z prvej bunky pravého stĺpca v časti A (celková suma "požadované").

Časť D je súčtom všetkých jednotlivých položiek z plánu finančného zabezpečenia a požadovaného príspevku z AVF. Časť D sa musí zhodovať s výškou Celkového rozpočtu z pravého stĺpca časti A.

|   | B.7   | Vlastné zdroje producenta               | 0       | 19 427 | 4 |
|---|-------|-----------------------------------------|---------|--------|---|
|   | B.7.1 | Finančný vklad                          |         | 10 000 | × |
| + | B.7.2 | Vecný vklad (vo finančnom vyčíslení)    |         | 9 427  | × |
|   |       | B.1 až B.7 plánované + zabezpečené      | 59 427  |        | × |
|   | с     | Audiovizuálny fond požadovaný príspevok | 352 560 | ×      | × |
|   | D     | súčet B.1 až B.7 + C                    | 411 987 | ×      | × |
|   | E     | Rozdiel: A-D (musí sa rovnať nule)      | 0       | ×      | × |
|   |       |                                         |         |        |   |

<<< naspäť uložiť a prerušiť vypĺňanie pokračovať >>>

(!) polia označené týmto symbolom sú povinné

Riadok E je skúškou správnosti a v riadku sa musí zobrazovať nula. Ak je v tomto riadku hodnota vyššia ako nula, znamená to, že rozpočtované náklady sú vyššie ako rozpočtované príjmy. Ak je v tomto riadku hodnota nižšia ako nula, znamená to, že rozpočtované príjmy sú vyššie ako rozpočtované náklady. V oboch prípadoch je potrebné primerane upraviť nákladovú alebo príjmovú časť rozpočtu, aby sa výsledok v riadku E rovnal nule.

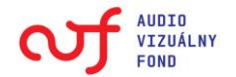

# NÁLEŽITOSTI ŽIADOSTI

Kontrolný list povinných príloh pozostáva z častí:

### • Povinných príloh a dokumentov k "Informáciám o žiadateľovi"

Krok 4/6: Náležitosti žiadosti

poučenie → program/podprogram → kultúrne podujatia → rámcový rozpočet → pripojenie súborov → **náležitosti** → kontrola

#### Vyberte dokumenty, ktoré prikladáte k žiadosti Dokumenty spoločné pre každý podprogram:

| p.č. | názov dokumentu                                                                                                    | predkladám? |
|------|----------------------------------------------------------------------------------------------------|-------------|
| 1.   | výpis z Obchodného registra SR, tento doklad sa predkladá ako originál alebo ako<br>osvedčená kópia, nie starší ako tri mesiace pred dňom určeným fondom na<br>predkladanie žiadostí | © Áno 🖲 Nie |
| 2.   | stanovy registrované príslušným registrujúcim orgánom, ak je žiadateľ združením<br>zriadeným podľa osobitného predpisu                                                               | © Áno ◉ Nie |
| 3.   | štatút registrovaný príslušným registrovým orgánom, ak je žiadateľ neinvestičným<br>fondom zriadeným podľa osobitného predpisu                                                       | © Áno ◉ Nie |
| 4.   | štatút registrovaný príslušným registrovým orgánom, ak je žiadateľ neziskovou<br>organizáciou zriadenou podľa osobitného predpisu                                                    | © Áno 🖲 Nie |
| 5.   | nadačná listina registrovaná príslušným registrovým orgánom, ak je žiadateľ nadáciou zriadenou podľa osobitného predpisu                                                             | 🔿 Áno 🖲 Nie |

Povinných príloh a dokumentov k **"Popisu projektu"** a k **"Rámcovému rozpočtu projektu" špecifických podľa typu žiadateľa a žiadosti** pre každý podprogram, v ktorom nezabudnite vyznačiť tie prílohy, ktoré k žiadosti prikladáte.

### Dokumenty pre žiadosti z podprogramu 2.2.1:

| p.č. | názov dokumentu                                                                                                    | predkladám? |
|------|----------------------------------------------------------------------------------------------------|-------------|
| 1.   | podrobná programová charakteristika projektu (podujatia) vrátane určenia jeho<br>cieľových skupín, s osobitným dôrazom na podrobné informácie o účasti slovenských<br>audiovizuálnych diel v programe podujatia a o ďalších formách prezentácie slovenskej<br>audiovizuálnej kultúry na podujatí | ◉ Áno ⊘ Nie |
| 2.   | základné informácie o príprave a realizácii podujatia, obsadenie hlavných profesií<br>realizačného štábu (najmä program, produkcia, marketing)                                                                                                    | ◉ Áno © Nie |
| з.   | štatút súťaže, ak ide o súťažné podujatie                                                                                                    | 💿 Áno 🖲 Nie |
| 4.   | katalóg, fotodokumentácia, tlačové a informačné materiály a ohlasy na predchádzajúci<br>ročník podujatia (s výnimkou jednorazových podujatí a nových podujatí)                                                                                                    | 🔿 Áno 🖲 Nie |
| 5.   | podrobný rozpočet podujatia a plán jeho finančného zabezpečenia s osobitným<br>dôrazom na viac zdrojové financovanie                                                                                                    | 🔘 Áno 🖲 Nie |

**Upozornenie:** presný zoznam povinných náležitostí a príloh žiadosti upravuje **Metodické usmernenie** na predkladanie žiadostí o finančné prostriedky z Audiovizuálneho fondu.

V tabuľke ZOZNAM ĎALŠÍCH PRÍLOH podľa bodu 3.15 metodického usmernenia uveďte názvy dokumentov, ktoré k žiadosti prikladáte.

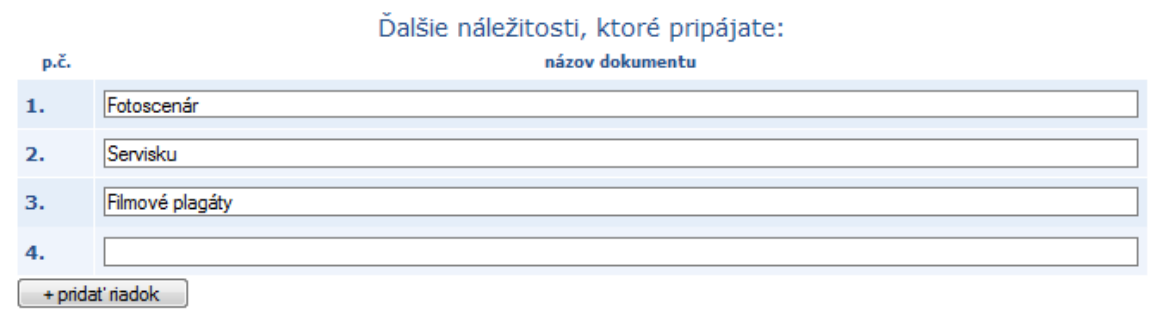

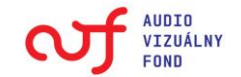

# **KONTROLA ÚDAJOV**

Predposledným krokom registrácie žiadosti je kontrola správnosti údajov. Registračný systém vygeneruje elektronický náhľad vašej žiadosti. V prípade, že sa v tomto kroku zobrazia nesprávne údaje, je potrebné vrátiť sa v žiadosti späť a tieto údaje opraviť. V prípade, že sú údaje v žiadosti správne, posledným krokom je zaregistrovanie žiadosti. Od momentu zaregistrovania žiadosti je žiadosť uzamknutá a nie je možné do nej vstúpiť/vykonávať zmeny.

| Vaša žiadosť bola zaregistrovaná 🛛 👘 🕋                                                                                                    |              |  |  |  |
|----------------------------------------------------------------------------------------------------|--------------|--|--|--|
| prístupový kód k žiadosti: 4778317681                                                                                                    |              |  |  |  |
| Čo robiť ďalej?                                                                                                    |              |  |  |  |
| 1. Zapamätajte si Váš prístupový kód, ktorý vidíte vyššie na tejto stránke.                                                                                                    |              |  |  |  |
| 2. Vytlačte nasledovný súbor:                                                                                                    |              |  |  |  |
| <ul> <li>Formulár na elektronickú registráciu žiadosti o poskytnutie dotácie (formát</li> </ul>                                                                                                    | t RTF)       |  |  |  |
| Na prezeranie dokumentov vo formáte RTF potrebujete mať nainštalovaný program Mic<br>prípadne Openoffice Writer, ktorý si môžete zadarmo stiahnuť na stránke:<br><u>http://openoffice.bouncer.osuosl.org/?product=OpenOffice.org&amp;os=winwjre⟨=en-</u><br><u>US&amp;version=2.3.0</u> . | rosoft Word, |  |  |  |

3. Zaplaťte administratívny poplatok vo výške 20 EUR

Kliknutím na linku v červenom rámčeku sa vygeneruje žiadosť ako dokument v textovom formáte "rtf". Odporúčame vám žiadosť najskôr uložiť, pretože žiadosť sa fondu predkladá v tlačenej a v elektronickej podobe so všetkými prílohami a až následne otvoriť a vytlačiť.

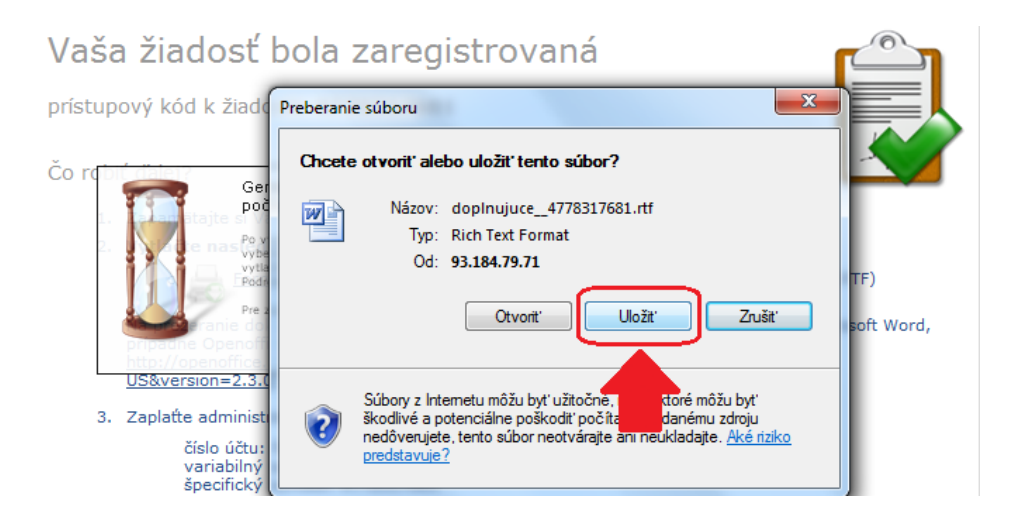

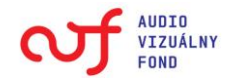

Vytlačený a žiadateľom podpísaný formulár žiadosti z elektronickej registrácie spolu so všetkými prílohami, ktoré nie sú pripojené k elektronickej registrácii žiadosti v informačnom systéme, žiadateľ predkladá fondu v jednom tlačenom vyhotovení (originál) a v jednej digitálnej kópii na nosiči dát CD, DVD alebo jednotka USB flash. Audiovizuálne záznamy sa predkladajú osobitne spolu s vytlačeným originálom žiadosti na DVD nosiči v počte kópii podľa počtu členov odbornej komisie, ktorá ho bude posudzovať.

## ADMINISTRATÍVNA ÚHRADA

Registračný systém automaticky vypočíta a vyplní sumu administratívnej úhrady za spracovanie žiadosti, ktorá je podľa § 21 ods. 2 zákona 0, 1 % z požadovaných finančných prostriedkov, najmenej však 20 eur a najviac 300 eur.

Ako **variabilný symbol** sa automaticky použije **IČO**, ktoré slúži ako identifikačné číslo žiadateľa. Pri žiadateľovi, ktorý nemá pridelené IČO, systém pri registrácii žiadateľa automaticky vygeneruje identifikačné číslo, ktoré sa automaticky použije ako variabilný symbol. **Špecifický symbol** automaticky vygeneruje registračný systém pri registrácii žiadosti.

Administratívna úhrada sa uhrádza **bezhotovostne alebo vkladom na účet** fondu: **2620224442/1100** najneskôr k poslednému dňu určenému fondom vo výzve na predkladanie žiadostí. **Potvrdenie o zaplatení administratívnej úhrady je povinnou prílohou žiadosti**.

Po ukončení práce je potrebné, aby sa žiadateľ odhlásil z registračného systému.

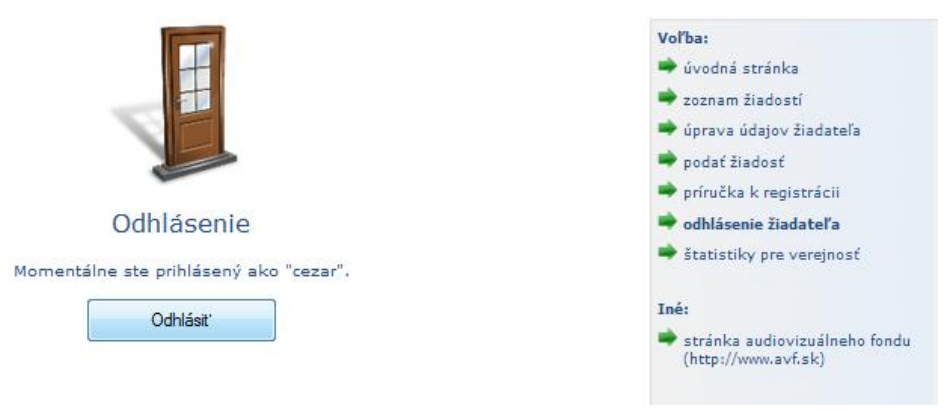

Ak chcete neskôr podať ďalšiu žiadosť, nemusíte sa druhý raz registrovať, ale na hlavnej stránke si vyberiete možnosť: prihlásenie existujúceho žiadateľa, kde zadáte svoje prihlasovacie meno a heslo.

V prípade technických problémov s používaním registračného systému kontaktujte technickú podporu prostredníctvom e-mailovej adresy **avfsupport@asc.sk**, alebo telefonicky na číslach **+421 2 5441 1841**, **+421 2 4425 2580**, **+421 905 723 841**.

Príručka k registrácii nenahrádza Metodické usmernenie na predkladanie žiadostí o finančné prostriedky z Audiovizuálneho fondu a ani iný <u>vnútorný predpis Audiovizuálneho fondu</u>.